# **Controle de Vasilhames**

Esta ferramenta encontra-se em **IWS**  $\rightarrow$  **Estoque**  $\rightarrow$  **Controle de Vasilhames**. Foi desenvolvida para facilitar o processo de recebimento e empréstimos de vasilhame.

Para que estabelecimento organize o processo, é necessário que haja um terminal na recepção, de modo que receba os vasilhames trazidos pelo cliente. É necessário a utilização de uma impressora, para emitir o ticket que contém o tipo de vasilhame e a quantidade entregue.

Estes tickets serão utilizados no frente de caixa e serão solicitados quano um item que necessita de vasilhame for registrado.

Antes dos processos funcionarem, é necessário configurar os cadastros de produtos, definindo quais são os vasilhames e quais produtos utilizam este vasilhame cadastrado.

#### Cadastro de Vasilhames

No cadastro de produtos, tanto para um novo produto quanto para a alteração de um produto já existente, há um checkbox **Item Vasilhame** que indica que aquele produto é um vasilhame.

| Novo item do estoque |                             |                       |                     |
|----------------------|-----------------------------|-----------------------|---------------------|
| 🗌 Enviar/Balança     | Cód.Balança Descr.Balança   |                       | Validade 0          |
| Descrição            |                             |                       |                     |
| Código 000000        | 000003449 Verificar EAN Des | scr.Sucinta           |                     |
| Seção                | 🚽 Grupo                     | Subgrupo              | •                   |
| Fabricante           | ▼ Marca                     | <b>▼</b> Tam          | anho                |
| Class. Pis/Cofins    |                             | Tributação 💽 🗾        | Unidade 🗾 💌         |
| Finalidade           | ▼ Tipo Trib.                | . Pis/Cofins          | •                   |
| Custo 0,00 M         | arkUp 0,00% Preço Venda 0,  | ,0000 Máx.Desc. 0,004 | % Preço Mín. 0,0000 |
| MarkUp Padrão        | 0,00% Estque Mín. 0 E       | Estque Máx. 0 C       | Cod. NCM            |
| Origem               | Proibir Mutiplicação no     | PDV 🗌 Cotação         | ✓ Item Vasilhame    |
|                      |                             | ×                     | Cancelar 🖌 Ok       |

O CheckBox é desmarcado por padrão. Quando marcado, durante a confirmação de cadastro/alteração o item será considerado como um vasilhame. O vasilhame é indicado na caixa **Vasilhame utilizado** dentro de **Outras Informações**.

Um vasilhame, obrigatóriamente, deve possuir um preço pois sem preço não é possível exportá-lo ao frente de caixa.

| Imprimir Imprimir | Puplicar Anterior P | ▶<br>Próximo                                                                  |  |  |  |  |
|----------------------------------------------------------------------------------------------------|---------------------|-------------------------------------------------------------------------------|--|--|--|--|
|                                                                                                    | GARRA               | FA VIDRO 600ML AMBAR.RETORN                                                   |  |  |  |  |
| Início 🛛 🚽 Término                                                                                                    | ✓ Aplicar           |                                                                               |  |  |  |  |
| Localizar Cadastro Históricos Esto                                                                                                    | que Equivalências   | Kits e Produção Fotos                                                         |  |  |  |  |
| Cadastro Base Impostos Dados Adio                                                                                                    | ionais Valores      | Acabamentos Insumo de                                                         |  |  |  |  |
| Classificações                                                                                                    | , , ,               | Cadastro Outras Informações                                                   |  |  |  |  |
| Subgrupo Grupo                                                                                                    | Seção               | Data Cad. 19/10/2016 11:56:30 Cód. Interno 48940614001 Centro de Custo Padrão |  |  |  |  |
| 0.SEM SUBGRUPO 1.Sem Grupo                                                                                                    | ACOUGUE             | Descrição GARRAFA VIDRO 600ML AMBAR.RETORN                                    |  |  |  |  |
| Fabricante Marca                                                                                                    | Tamanho             | Descr. Sucinta GARRAFA VIDRO 600MLAMBA                                        |  |  |  |  |
| JE ACTIVIA                                                                                                    | OUUML               | Ultima Dt Vencimento                                                          |  |  |  |  |
| UN F                                                                                                    | 0.NÃO INFORMADA     | - Código de Barras                                                            |  |  |  |  |
| Fatagua                                                                                                    |                     | 0000000003440                                                                 |  |  |  |  |
| Estoque<br>Empresa Disp. Troca Reserv. Pe                                                                                                    | rda Preco \land     | Valoros Vasilhame Ittilizado                                                  |  |  |  |  |
|                                                                                                    | 0                   | Curte 0.99 Mrtre Padrão 0.000% Max Doce 0 Item é um Vasilhame                 |  |  |  |  |
|                                                                                                    |                     |                                                                               |  |  |  |  |
|                                                                                                    |                     | Vol. Montado 0,000                                                            |  |  |  |  |
|                                                                                                    |                     | Markup 50,505% Mrkp Min. 50,505% Vol. Desmontado 0,000                        |  |  |  |  |
|                                                                                                    |                     | Preço por Quantidade Vol. Armazenado 0,000                                    |  |  |  |  |
|                                                                                                    | ×                   | Qtde 0,000 Desconto 0,000 Markup 0,000 Tempo Montagem 0.000                   |  |  |  |  |
| Estoque Minimo 0 Estoque Maximo                                                                                                    |                     |                                                                               |  |  |  |  |
| Preços Diferenciados por                                                                                                    | Clientes            | Valor Un. 0,000 Desconto % 0,000% Markup % 0,000% Peso Líquido (Kg) 0,000     |  |  |  |  |
|                                                                                                    | CFI/CNFJ            | Total 0,00                                                                    |  |  |  |  |
|                                                                                                    | ×                   |                                                                               |  |  |  |  |
|                                                                                                    |                     |                                                                               |  |  |  |  |
|                                                                                                    |                     |                                                                               |  |  |  |  |
| Cadastro de Produtos                                                                                                    |                     |                                                                               |  |  |  |  |

## **Associar Produto Ao Vasilhame**

Assim que todos os vasilhames estão cadastrados, é necessário que os produtos aos quais eles servem sejam associados. Para isso é necessário abrir o cadastro do produto que utiliza o vasilhame e, na área de **Outras Informações**, no quadro **Vasilhame utilizado**, clicar no lápis e escolher o vasilhame correspondente. A caixa de texto exibe sempre o código ean do vasilhame.

3/9

| Imprimir Novo Alterar Desativar             | ■<br>Duplicar Anterior P              | ▶<br>Próximo                                                            |    |  |  |  |  |  |
|---------------------------------------------|---------------------------------------|-------------------------------------------------------------------------|----|--|--|--|--|--|
| CERVEJA BRAHMA 600ML                        |                                       |                                                                         |    |  |  |  |  |  |
| Início 💽 Término                            | ✓ Aplicar                             | car                                                                     |    |  |  |  |  |  |
| Localizar Cadastro Históricos Est           | oque Equivalências                    | as Kits e Produção Fotos                                                |    |  |  |  |  |  |
| Cadastro Base Impostos Dados Adio           | cionais Valores 🤇                     | Acabamentos Insumo de                                                   |    |  |  |  |  |  |
| Classificações                              |                                       | Cadastro Outras Informações                                             |    |  |  |  |  |  |
| Subgrupo Grupo                              | Seção                                 | Data Cad. 01/06/2006 Cód. Interno 292 Centro de Custo Padrão            |    |  |  |  |  |  |
| 0.SEM SUBGRUPO CERVEJA                      | BEBIDAS                               |                                                                         |    |  |  |  |  |  |
| Fabricante Marca                            | Tamanho                               | Come Contábil de Estoque                                                |    |  |  |  |  |  |
| NÃO ASSOCIADO SEM MARCA                     | Seleção de Vasilha                    |                                                                         |    |  |  |  |  |  |
| Unidade Tributação                          | C C C C C C C C C C C C C C C C C C C | Uitima Dt Vercimento                                                    |    |  |  |  |  |  |
| UN F                                        | Vasilhames:                           | ↑ Comiscão                                                              |    |  |  |  |  |  |
| Estoque                                     |                                       |                                                                         |    |  |  |  |  |  |
| Empresa Disp. Troca Reserv. P               | erc 000000000344                      | 03440 - GARRAFA VIDRO 600ML AMBAR.RETORN Vasilhame Utilizado            |    |  |  |  |  |  |
| LM2 SUPERME -1.594 0 0                      | 00000000034                           | 03441 - VASILHAME AGUA 20L 000000003440 🏸                               |    |  |  |  |  |  |
|                                             | 00000000034                           | 03443 - GARRAFA COCA-COLA 2L RETORN                                     |    |  |  |  |  |  |
|                                             | 00000000034                           | 13440 - GARKAFA COCA-COLA 1,250ML RETORNAVEL GOMIN. 4,4900              | 5  |  |  |  |  |  |
|                                             | 000000000222                          | 2225 - GARRAFA VIDRO 1 LT AMBAR.RETORN                                  |    |  |  |  |  |  |
|                                             |                                       | Preco por Quantidade                                                    |    |  |  |  |  |  |
|                                             | ¥                                     | Vol. Armazenado 0,000                                                   | ,  |  |  |  |  |  |
| Estoque Mínimo 0 Estoque Máximo             | 0 🗌 Cotação                           | ção cide 0,000 Desconto 0,000 Markup 0,000 Tempo Montagem 0,000         | )  |  |  |  |  |  |
| Preços Diferenciados po                     | <sup>r</sup> Clientes                 | Valor Un. 0,000 Desconto % 0,000% Markup % 0,000% Peso Bruto (Kg) 0,000 | )  |  |  |  |  |  |
| Apelido/Fantasia Preço                      | CPF/CNPJ                              | Peso Líquido (Kg) 0,000                                                 | )  |  |  |  |  |  |
|                                             |                                       | Total 0,00                                                              | īl |  |  |  |  |  |
| 2* / 2                                      | V                                     | Garantia                                                                |    |  |  |  |  |  |
|                                             |                                       |                                                                         |    |  |  |  |  |  |
| Cadastro de Produtos                        |                                       |                                                                         |    |  |  |  |  |  |
| Módulo: Cadastro de Produti 🔲 Caixa Fechado | 5 dias                                | Nenhum Agendamento!                                                     |    |  |  |  |  |  |

## **Vasilhames e Produtos**

Para visualizar todos os vasilhames e seus respectivos produtos, acesse IWS  $\rightarrow$  Estoque  $\rightarrow$  Controle de Vasilhames  $\rightarrow$  Vasilhames

É exibido dois quadros, sendo o esquerdo a relação dos vasilhames e o direito a relação do ítens associados ao vasilhame selecionado no lado esquerdo.

| 🔿 _   🗅 🖉                  |                                        |                    |                                          |  |  |  |  |
|----------------------------|----------------------------------------|--------------------|------------------------------------------|--|--|--|--|
| Imprimir Novo Altera       | ar Desativar Duplicar Anterior Próximo |                    |                                          |  |  |  |  |
| Vasilhames                 |                                        |                    | — 🗆 X                                    |  |  |  |  |
| Iníci                      |                                        |                    | + <u>I</u> nserir                        |  |  |  |  |
|                            |                                        |                    |                                          |  |  |  |  |
| Cad Descrição do Pi        | roduto                                 |                    |                                          |  |  |  |  |
|                            | VASILHAMES                             | PR                 | ODUTOS RELACIONADOS es                   |  |  |  |  |
| Subç EAN                   | Descrição 🔨                            | EAN                | Descrição 🔨                              |  |  |  |  |
| 0.SE 000000002225          | GARRAFA VIDRO 1 LT AMBAR.RETORN        | 000000003285       | CERVEJA BRAHMA LITRAO SOMENTE LIQUIDO 1L |  |  |  |  |
| Fabr 0000000003440         | GARRAFA VIDRO 600ML AMBAR.RETORN       | 000000001030       | CERVEJA SKOL LITRAO SOMENTE LIQUIDO 1LT  |  |  |  |  |
| NÃC 000000003441           | VASILHAME AGUA 20L                     |                    |                                          |  |  |  |  |
| Unid 0000000003443         | GARRAFA COCA-COLA 2L RETORN            |                    |                                          |  |  |  |  |
| UN 000000003446            | GARRAFA COCA-COLA 1.250ML RETORNAVE    |                    | 4-4-4<br>                                |  |  |  |  |
| 000000003447               | TESTE VASILHAME                        |                    |                                          |  |  |  |  |
|                            |                                        |                    | 000<br>000                               |  |  |  |  |
| Estoc                      |                                        |                    | 000                                      |  |  |  |  |
|                            | >                                      | <                  | 000<br>000<br>rar<br>> .::               |  |  |  |  |
| Cadastro de Produtos       |                                        |                    |                                          |  |  |  |  |
| Módulo: Cadastro de Produt | Caixa Fechado 5 dias                   | Nenhum Agendamento | 1                                        |  |  |  |  |

Nesta tela é possível definir um proto já cadastrado como um vasilhame, e ainda visualizar os produtos que utilizam o vasilhame seleiconado.

### **Controle de Vasilhames**

Em IWS → Estoque → Controle de Vasilhames → Painel de Consultas, há duas abas principais: Localizar, Entrega.

**1** - Localizar: utilizado para encontar entregas (tickets) ou empréstimos;

5/9

|                                            | •<br>Bem vindo ADN        | IIN, você está conectado em f | Intellicash 3. 0. | 139<br>)7.388.987/0001- | 02]                |                   |       | = • • •   |
|--------------------------------------------|---------------------------|-------------------------------|-------------------|-------------------------|--------------------|-------------------|-------|-----------|
| Localizar Entrega                          | <del>(</del>              |                               |                   |                         |                    |                   |       |           |
| Status<br>Abertos<br>Impressos<br>Fechados | Descartados<br>Devolvidos | Inicio 14/11/2016<br>Cliente: | Termino 21,       | '11/2016 🔽              |                    | ✓ <u>A</u> plicar | 🖨 Imp | rimir 🗸   |
| Entregas Emprestimos                       | 1                         |                               |                   |                         |                    |                   |       |           |
|                                            | Ticket                    | Cliente                       |                   | Status                  | Data de Venda      | Cupom             | ECF   | Excedente |
|                                            |                           |                               |                   |                         |                    |                   |       |           |
| EAN                                        |                           | Descrição                     | Qtde.             | Unidade                 | Preço              |                   |       |           |
|                                            |                           |                               |                   |                         |                    |                   |       |           |
| Ticket Entrega:                            |                           |                               |                   | a Entrega               | D <u>e</u> scartar | Devolver          |       |           |
| Controle de Vasilhames                     |                           |                               |                   |                         |                    |                   |       |           |
| Controle de Vasilhames                     | Caixa Fechado             | Ultimo dia Promoçõe           | s Vencidas! Nenhu | m Agendamento           | !                  |                   |       |           |

Possui duas sub-abas:

**Entrega**: utilizado para receber os vasilhames trazidos pelo cliente ao estabelecimento e emitir o ticket. É a primeira aba selecionado ao abri o painel de consultas. Permite realizar a busca pelo número do ticket no campo **Ticket Entrega** na parte inferior, adicionalmente permite abrir um novo ticket pelo botão **Nova Entrega**;

**Empréstimo**: utilizado para receber os vasilhames que foram emprestados no passado, efetuar a venda dos vasilhames ou dar baixa em algum ticket que o frente não conseguiu executar.

| 10.52                                                |             |                         |                   |                                                     |       |                      |                     |                 |
|------------------------------------------------------|-------------|-------------------------|-------------------|-----------------------------------------------------|-------|----------------------|---------------------|-----------------|
|                                                      | ndo ADM     | IIN, você está cone     | Intellic          | <b>ash 3. 0.139</b><br>DE TESTE [07.388.987/0001-02 | ]     |                      | -                   | = <b>0</b><br>× |
| Localizar Entrega                                    |             |                         |                   |                                                     | -     |                      |                     |                 |
| Status<br>Status<br>Descart<br>Devolvie<br>Recebidos | ados<br>los | Inicio 14/1<br>Cliente: | 1/2016 🖵 Te       | rmino 21/11/2016 🖵                                  |       | ✓ <u>A</u> plicar    | 😅 Imprimir 🗸        |                 |
| Entregas Emprestimos                                 |             |                         |                   |                                                     |       |                      |                     |                 |
| Empréstimo Cupom                                     | ECF         | Data Empréstimo         | Data de Devolução | Cli                                                 | ente  |                      | Status              | Núr 🔨           |
| <                                                    |             |                         |                   |                                                     |       |                      |                     | *               |
| Empréstimo                                           |             | EAN                     |                   | Descrição                                           | Qtde. | Qtde.Entreg          | a Jnidade           | ~               |
| Ticket Empréstimo:                                   | /           |                         |                   |                                                     |       | 🕲 D <u>e</u> scartar | <u>∎ R</u> eceber ▼ |                 |
| Controle de Vasilhames                               |             |                         |                   |                                                     | _     |                      |                     |                 |
| Controle de Vasilhames 📃 Caixa F                     | echado      | Último dia 🛛 I          | Promoções Vencida | s! Nenhum Agendamento!                              |       |                      |                     |                 |

**2 - Entrega**: é uma aba que permite abrir um novo **ticket de entrega**, ou ainda exibir um ticket selecionado da busca feita na aba Localizar.

7/9

|                        | = = S<br>×                     |                   |               |         |                                    |   |
|------------------------|--------------------------------|-------------------|---------------|---------|------------------------------------|---|
| Localizar Entrega      | ~                              |                   |               |         |                                    |   |
|                        |                                | CONS              | UMIDOR        |         |                                    |   |
| Cliente (F3):          | RAFA VIDRO 1LT SKOL RETORNAVEL | <b>•</b>          | Cliente       | QTDE.:  | ☐ Imprimir ▼<br>0 <b>+</b> Inserir |   |
|                        |                                | Novo Ticke        | t: 000000000  | 0       |                                    |   |
| EAN                    | Descrição                      | Qtde.             | Preço         | Unidade | Resumo                             | ^ |
|                        |                                |                   |               |         |                                    | J |
|                        |                                |                   |               |         |                                    |   |
|                        |                                |                   |               |         |                                    |   |
|                        |                                |                   |               |         |                                    |   |
|                        |                                |                   |               |         |                                    |   |
|                        |                                |                   |               |         |                                    |   |
|                        |                                |                   |               |         |                                    |   |
|                        |                                |                   |               |         |                                    |   |
|                        |                                |                   |               |         |                                    |   |
|                        |                                |                   |               |         |                                    |   |
|                        |                                |                   |               |         |                                    |   |
|                        |                                |                   |               |         |                                    |   |
|                        |                                |                   |               |         |                                    | × |
| Finalizar              | Descartar Devolver             |                   |               |         |                                    |   |
| Controle de Vasilhames |                                |                   |               |         |                                    |   |
| Controle de Vasilhames | Caixa Fechado Último dia Pi    | romoções Vencidas | Nenhum Agenda | amento! |                                    |   |

#### Localizar

Esta aba apresenta uma caixa de filtros com os status, período e cliente que são aplicados pelo clique no botão **Aplicar**.

Abaixo há duas abas, Entrega e Empréstimo, que servem para definir o que será buscado.

Ao clicar duas vezes em uma ocorrência da Entrega, a aba superior correspondente ao tipo (entrega) é aberta com os dados da seleção.

Algumas ações são possívels como **Receber** um **Empréstimo**, **Devolver** uma entrega ou **Descartar** (funciona para ambos).

#### Entrega

A aba Entrega permite cadastrar as entregas de vasilhames na recepção, que emitirá para o cliente um ticket referente à sua entrega, que será apresentado ao frente de caixa na efetuação da compra.

Inicialmente o foco aparece no campo **Vasilhame:** onde pode ser escolhido qual vasilhame o cliente traz consigo. Em seguida o foco passa para o campo **Qtde** e finalmente para Inserir.

Esta operação abre um ticket, como cliente "Consumidor". O cliente pode ser trocado antes de se

inserir o item no ticket. Um cliente pode ser cadastrado clicando-se no botão Cliente.

O Ticket somente estará disponível para o frente de caixa quando for finalizado e impresso. O botão **Finalizar** encontra-se na barra inferior da interface. O botão imprimir é habilidado quando o status do ticket está como **Impresso**, o que siginifica que ele já está disponível e uma nova impressão não altera o status do ticket.

A opção **Devolver** deve ser utilizada para quando o cliente ir para a área de varejo e voltar para a recepção para recolher os vasilhames que levou. Isso indica que o cliente tinha intenção de comprar algum produto que utiliza o vasilhame, mas não o fez. Por isso a poção só está habilitada quando o ticket e impresso.

A opção **Descartar** destina-se a cancelar tickets que foram criados erroneamente.

#### Empréstimo

Esta aba permite que a recepção do estabelecimento receba os vasilhames emprestados aos clientes no passado.

O empréstimo é gerado no frente de caixa, quando o cliente compra um produto que exige vasilhame mas não possue o ticket. O operador do frente de caixa necessita de autorização ou permissão de usuário para poder efetuar a empréstimo. Também é necessário que o cliente seja cadastrado no sistema, o pode ser feito no próprio frente.

O foco inicial é para o campo **Empréstimo**, pois quando um empréstimo é gerado, um número é impresso no final do cupom. Este número é o que será buscado por este campo. Caso o cliente não possua o número ou tenha perdido seu cupom, é possível fazer a busca pelo cliente e pela data da compra.

Caso a busca por cliente e data tenha mais de um resultado, ou seja, o cliente tenha mais de um empréstimo no mesmo período, uma lista é exibida abaixo do campo Cliente, e o processo é continuado quando se escolhe qual empréstimo será tratado.

Ao escolher o empréstimo, na parte inferior da interface, os campos **Cliente**, **Data Empréstimo**, **Doc.** e **Prazo Devolução** são preenchidos com os dados do cliente referido. As opções **Descartar** e **Receber** são exibidas.

O botão **Receber** com o clique do botão esquerdo simplesmente encerra o emprestimo, simbolizando que os vasilhames emprestados retornaram para a loja.

Adicionalmente, existem outras opções com o clique direito do mouse sobre o botão **Receber**. As opções **Vender Vasilhames** e **Alterar CFOP Padrão** destinam-se aos casos em que o cliente não pode devolver os vasilhames e deseja pagar por eles. Vender irá gerar uma Nota Fiscal com a diferença entre os vasilhame emprestados e devolvidos. Essa diferença é calculada pois o campo **Qtde.Entrega** é editável e destina-se justamente para esses casos em que uma parte do emprestimo será devolvida. Definir o CFOP destina-se a pular a etapa de escolher o CFOP da nota toda vez que uma venda for ser realizada.

A opção Renovar Empréstimo encerra o empréstimo atual e abre um novo com as quantidades

referentes a diferença entre a quantidade emprestada e quantidade entregue.

A opção **Receber Ticket** foi criada para sanar um prossível problema de conexão entre o Frente de Caixa e o Retaguarda. As consulta e baixas das entregas ocorrem de forma on-line. Deste modo, evita-se que o mesmo ticket seja utilizado em mais de uma compra. Porém, pode acontecer em algum momento, problemas de conexão, e sendo assim, o operador de caixa irá reter o ticket e abrir um empréstimo. Este empréstimo deve ser encerrado com o ticket, indicando que houve problema de comunicação.

From: http://wiki.iws.com.br/ - **Documentação de software** 

Permanent link: http://wiki.iws.com.br/doku.php?id=intellicash:manuais:controle\_de\_vasilhames&rev=1479745967

Last update: 2016/11/21 16:32